# Feuille d'instructions

# FI-17071A

# Ensemble d'interface ELD Volvo pour véhicules OBD

Revision A Procédure de branchement au module A45 simplifiée

03-15-2019

### **APPLICATION**

| Modèles                                             | VIN                                                                               |
|-----------------------------------------------------|-----------------------------------------------------------------------------------|
| Véhicules de série H3<br>Année modèle: 2013 to 2018 | Du 2PCH33499 <u>D</u> C71 <u>2364</u> jusqu'au 2PCH33496 <u>J</u> C71 <u>0082</u> |
| Véhicules de série X3<br>Année modèle: 2014 to 2018 | Du 2PCG33497 <u>E</u> C73 <u>5459</u> jusqu'au 2PCCS3491 <u>J</u> C73 <u>6280</u> |

## MATÉRIEL

L'ensemble **#069800** inclut les pièces suivantes:

| Pièce No | Description                                     | Qté |
|----------|-------------------------------------------------|-----|
| 061890   | Harnais ELD OBD                                 | 1   |
| 20890176 | Module d'interface FMS Gateway                  | 1   |
| 380120   | Support de connecteur                           | 1   |
| 380121   | Support de module                               | 1   |
| 390038   | Décalque ELD                                    | 1   |
| 390039   | Décalque OBD                                    | 1   |
| 500855   | Rondelle plate N500 .188X.438X.049              | 2   |
| 502868   | Vis TC TR PH N500 #10-16 X 1/2                  | 6   |
| 504637   | Attache câbles Nylon STD Black                  | 20  |
| 566004   | Écrou de montage taille 18                      | 1   |
| 566006   | Rondelle de blocage pour écrou de montage       | 1   |
| 560587   | Terminal de mise à la masse – Rond (16-14) 1/4" | 1   |
| IS-17071 | Feuille d'instructions (EN)                     | 1   |
| FI-17071 | Feuille d'instructions (FR)                     | 1   |

### Équipement requis:

| Description                                                                           | Qty |
|---------------------------------------------------------------------------------------|-----|
| Ordinateur portable avec PTT (Premium TechTool, dernière version) et câbles associés. | 1   |

### REMARQUE

Le matériel peut être commandé selon la pratique habituelle.

## MARCHE À SUIVRE

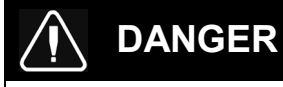

Stationner le véhicule de façon sécuritaire, appliquer le frein de stationnement, arrêter le moteur. Avant de travailler sur le véhicule, placer le commutateur d'allumage à la position OFF et déclencher les disjoncteurs principaux équipés d'un dispositif de déclenchement manuel.

## PARTIE 1 : INSTALLATION DU MODULE D'INTERFACE ET DU HARNAIS ELD

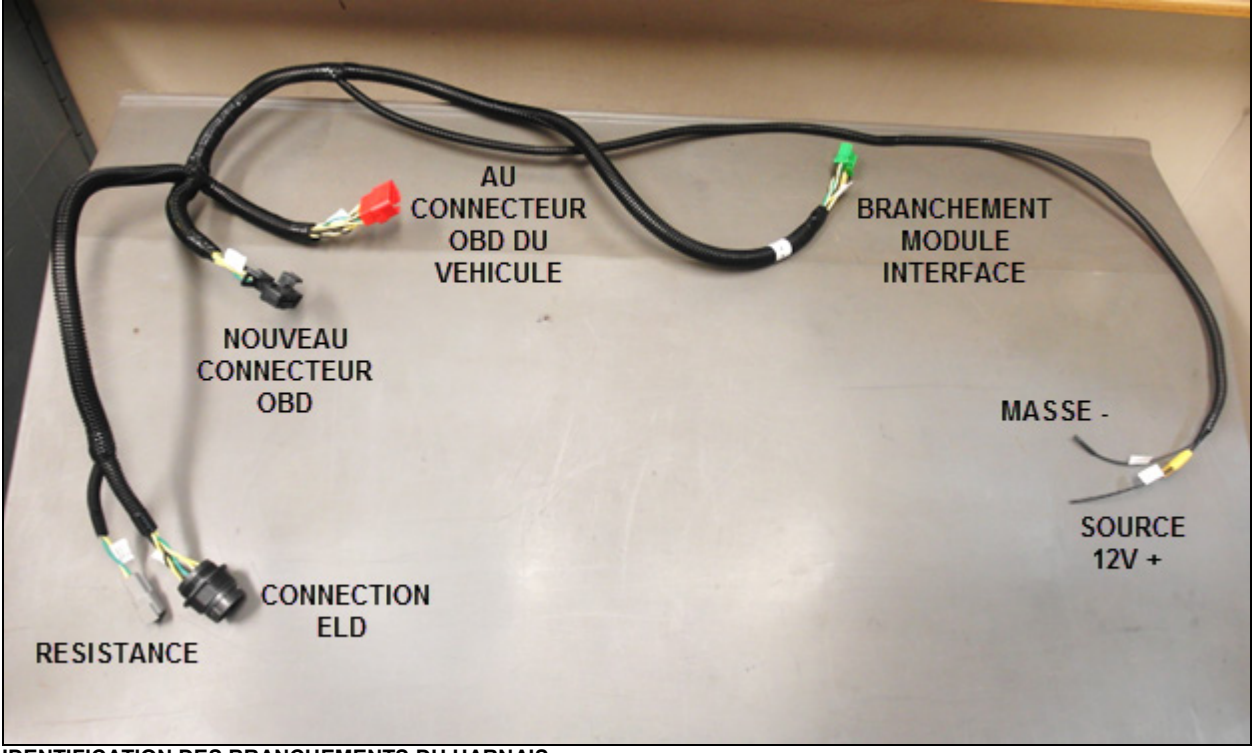

**IDENTIFICATION DES BRANCHEMENTS DU HARNAIS** 

1. Ouvrir le compartiment électrique avant et retirer le couvert de protection de la boite de jonction avant.

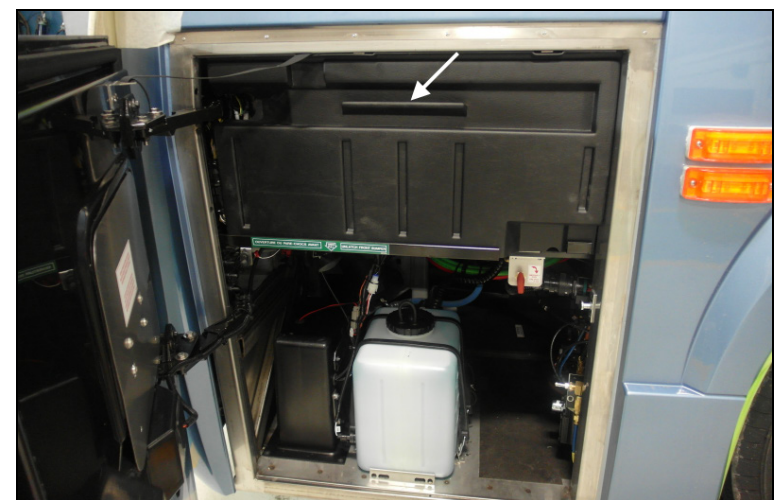

COUVERT DE LA BOITE DE JONCTION AVANT

2. Repérer la position d'installation du module d'interface ELD (20890176) dans le coin gauche de la boite de jonction.

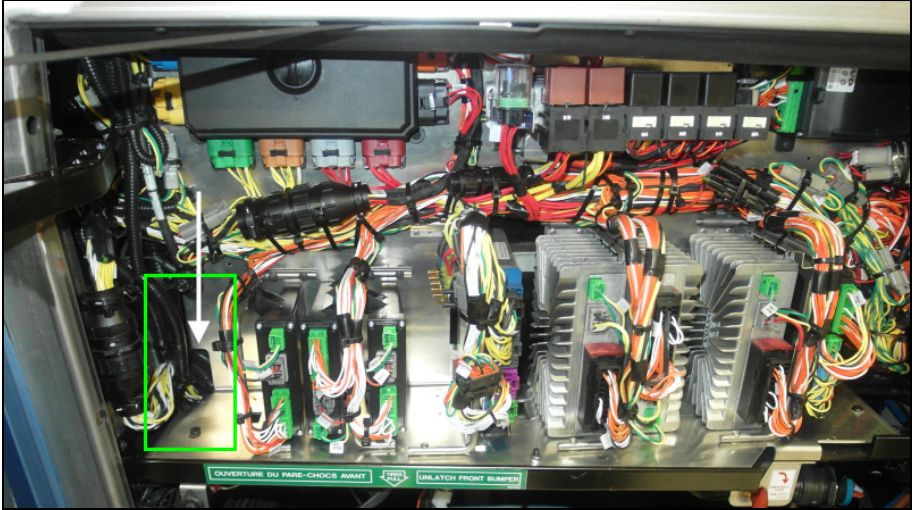

POSITION DU MODULE DANS LA BOITE DE JONCTION (VUE DU H3, X3 SIMILAIRE)

- 3. Visser directement le support de module (380121) sur le fond de la boite de jonction.
  - Le support doit être positionné le plus possible vers l'arrière (installer temporairement le module sur le support – Le module devrait presque toucher le panneau arrière de la boite).

### REMARQUE

Les véhicules récents peuvent être munis de deux préperçages pour l'installation du support.

- S'assurer que les trous sont correctement positionnés (vers l'arrière) pour dégager les harnais du véhicule et le couvert protecteur de la boite de jonction avant de procéder à l'installation finale du support et du module.

- Si les préperçages ne sont pas présents ou s'ils ne sont pas positionnés correctement, marquer l'emplacement des trous de fixation inférieure du support à l'aide d'un feutre et percer deux trous de montage à l'aide d'une perceuse à angle et d'une mèche 9/64po.
- Fixer le support au fond de la boite de jonction à l'aide de deux des vis #10 (502868) incluses.

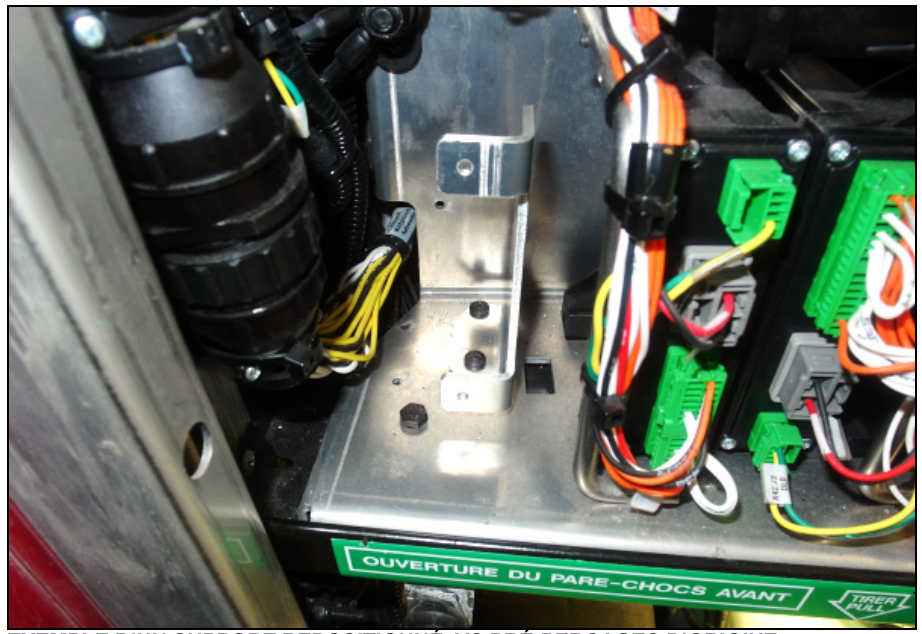

EXEMPLE D'UN SUPPORT REPOSITIONNÉ VS PRÉ-PERÇAGES D'ORIGINE

4. Fixer le module d'interface au support à l'aide de deux des vis (502868) et des deux rondelles plates (500855).

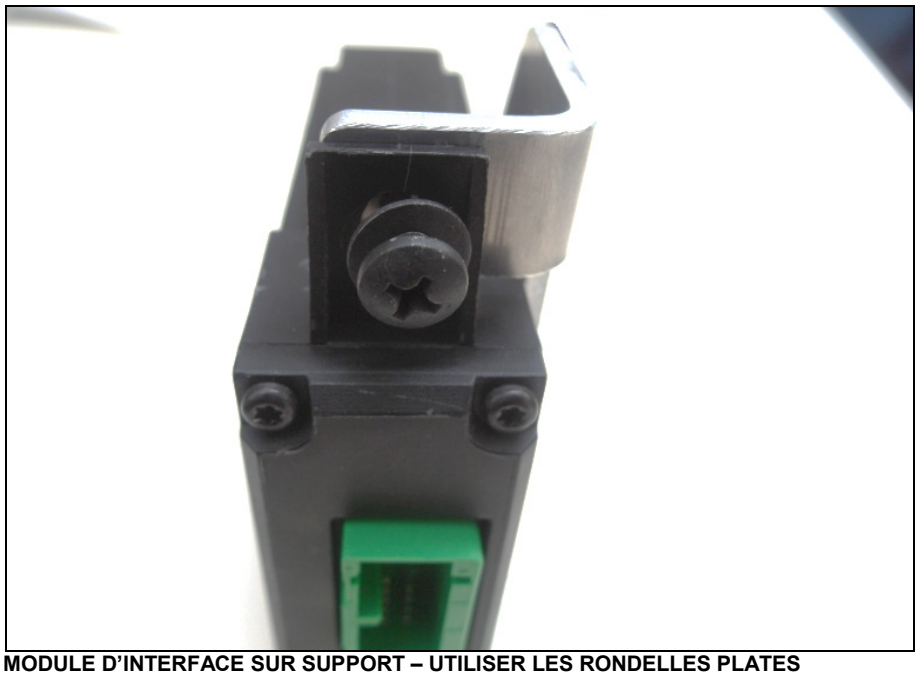

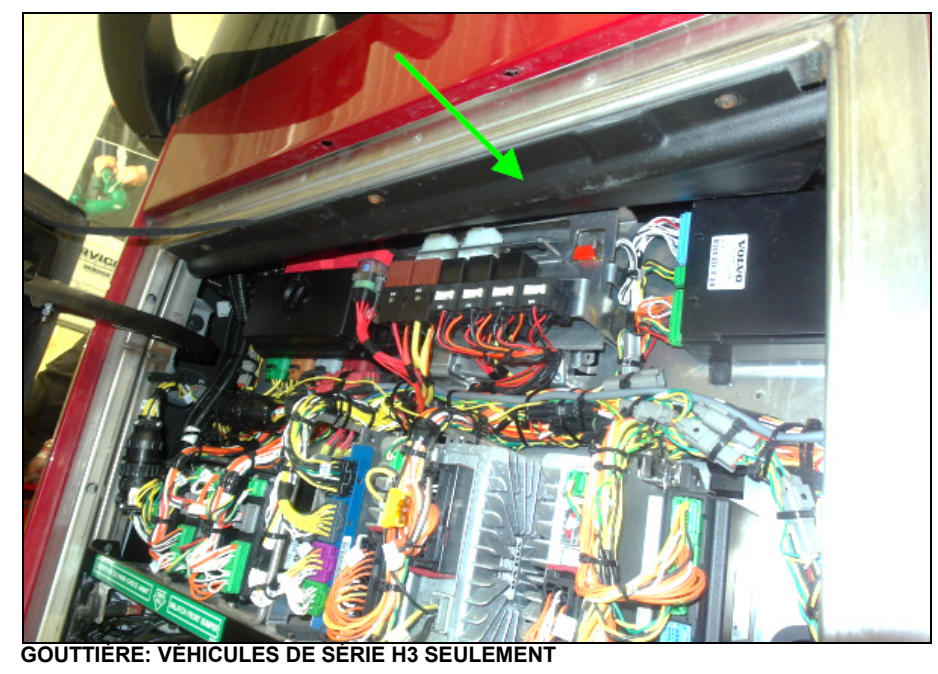

5. Sur les véhicules de série H3, retirer la gouttière de la boite de jonction avant pour permettre l'accès à la zone située sous le tableau de bord.

 À partir de la zone située à gauche sous le tableau de bord, traverser le harnais (061890) de manière à acheminer le connecteur de module d'interface (vert) et les câbles d'alimentation 12 volts (fils noir et jaunes sans connecteurs) jusqu'à la boite de jonction.

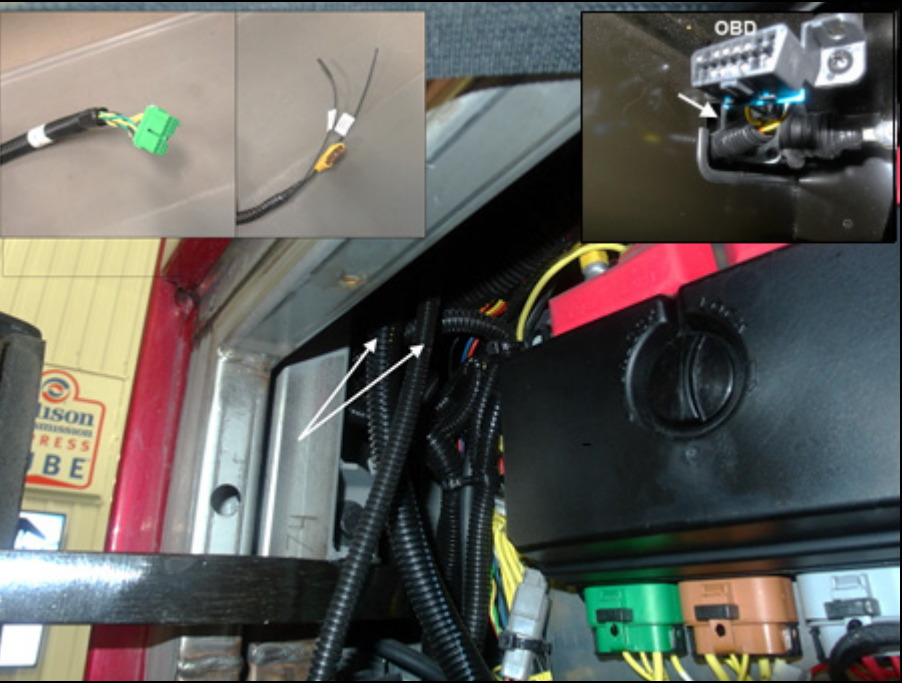

HARNAIS ELD – CONNECTEUR DU MODULE ET CÂBLES D'ALIMENTATION (SUR H3)

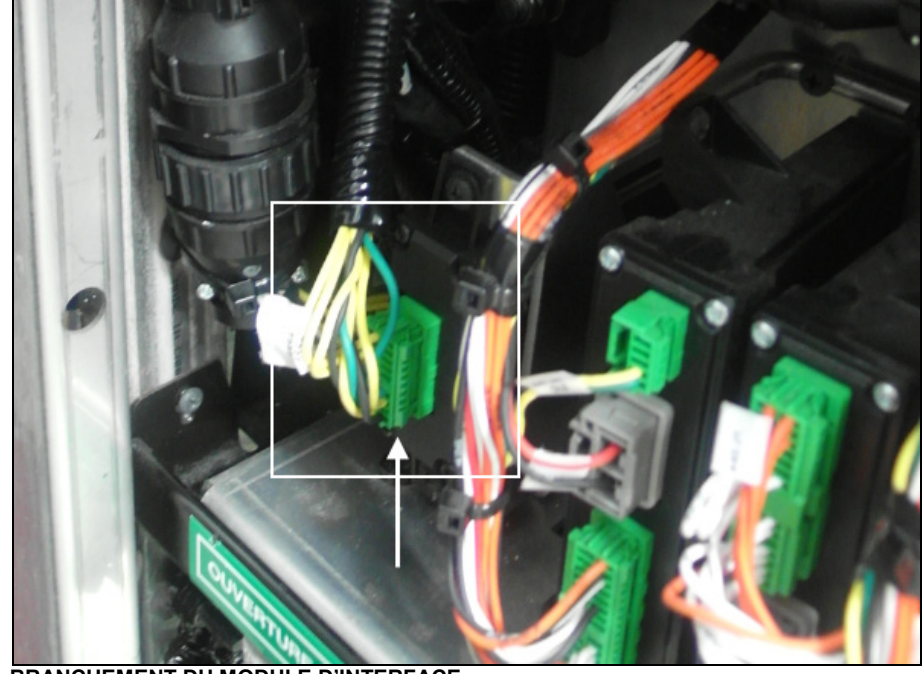

7. Brancher le connecteur vert au module d'interface.

BRANCHEMENT DU MODULE D'INTERFACE

8. Brancher l'alimentation 12V (fil jaune avec fusible) au fil J2:2 du connecteur de module A45.

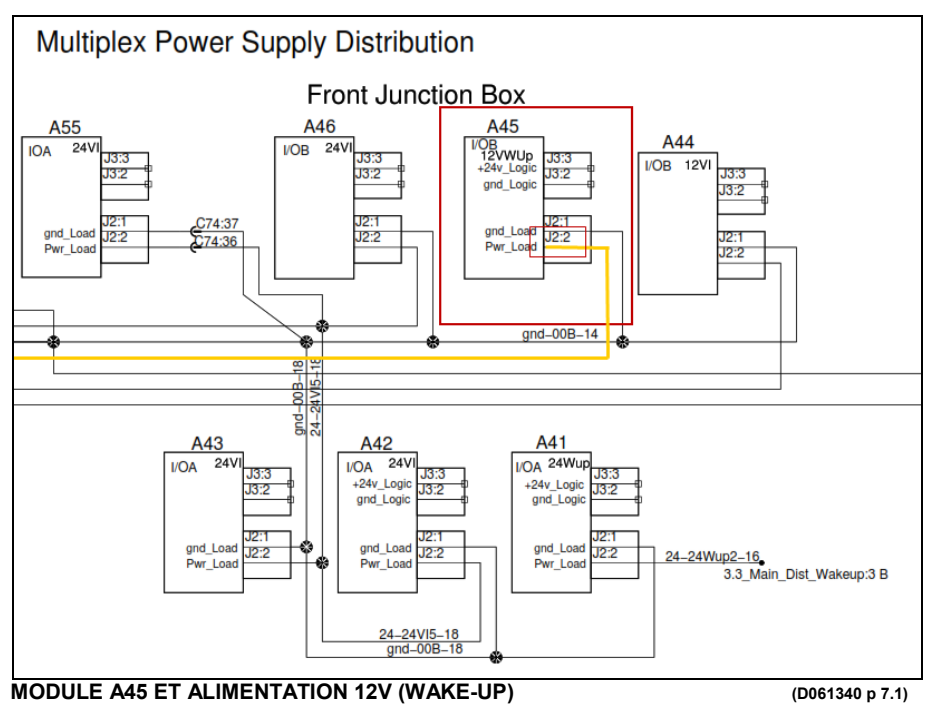

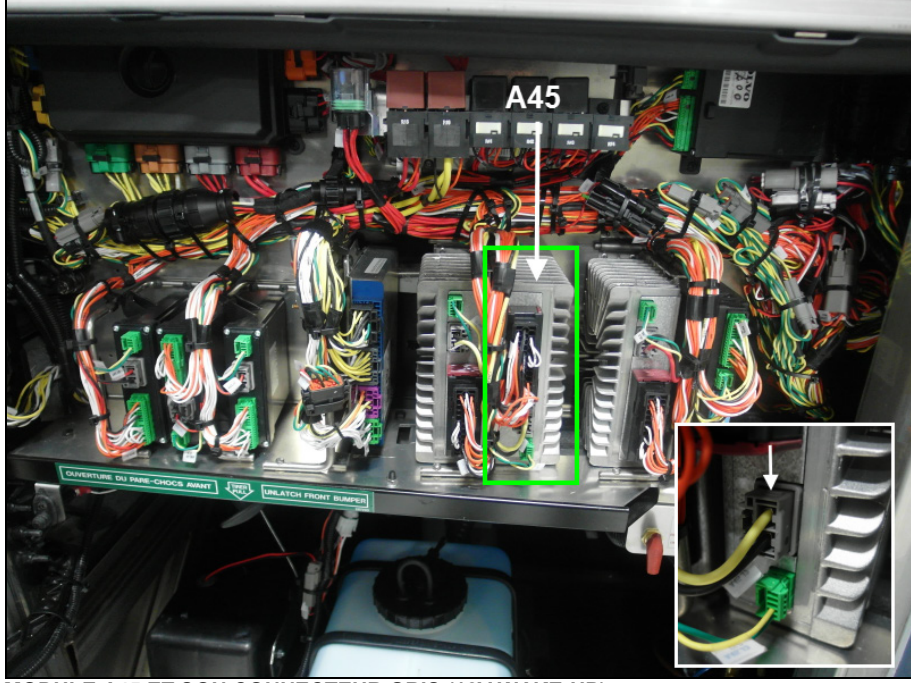

 Débrancher le connecteur d'alimentation (gris avec fils jaune et noir) du module A45 (12V wake-up).

MODULE A45 ET SON CONNECTEUR GRIS (12V WAKE-UP)

- Soulever la languette de blocage (blanche) à l'extrémité du connecteur (gris).

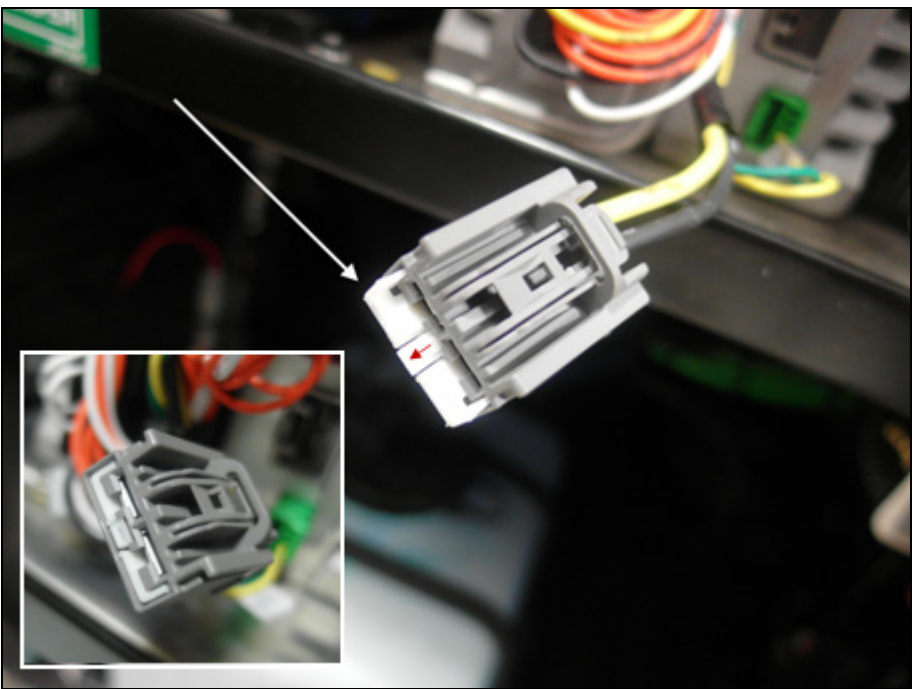

LANGUETTE DE BLOCAGE DU CONNECTEUR A45

 À l'aide d'un petit tournevis plat, appuyer sur le petit loquet situé derrière la languette de blocage pour libérer le connecteur du fil jaune J2:2.

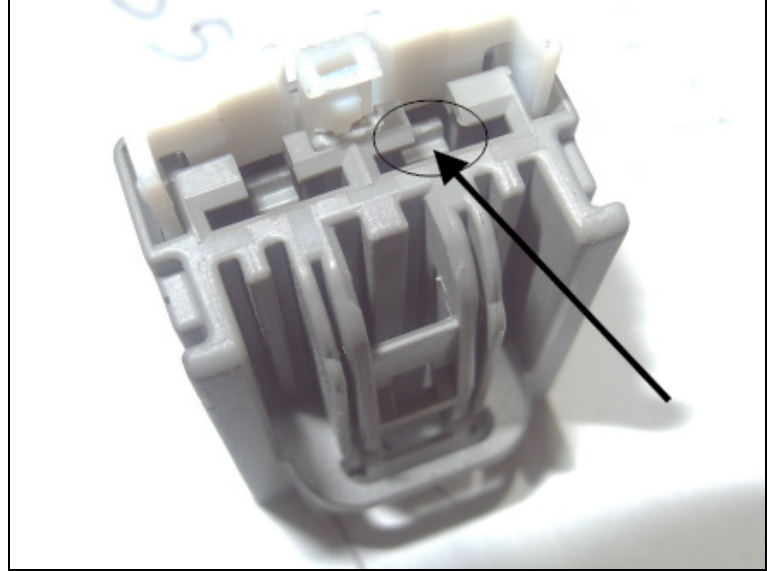

APPUYER SUR LE LOQUET POUR LIBÉRER LE CONNECTEUR

 Couper une petite section de l'isolant du fil jaune J2:2 environ un pouce sous le terminal et sertir en Y (Y-splice) avec le fil fusible du harnais ELD. Souder la connexion et glisser un tube thermorétractable pour protéger les fils.

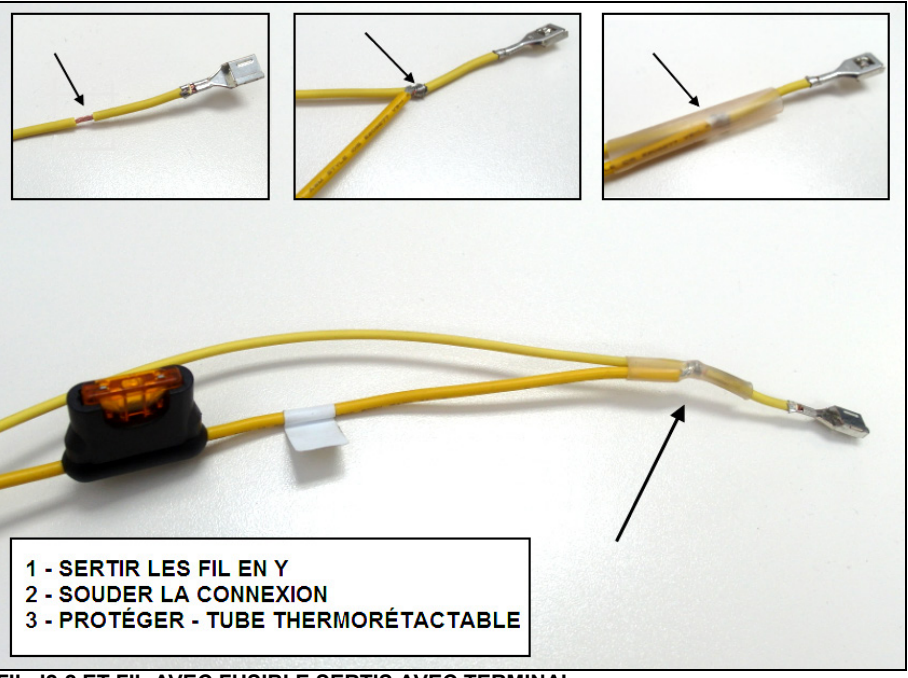

FIL J2:2 ET FIL AVEC FUSIBLE SERTIS AVEC TERMINAL

- Réinsérer le terminal dans le connecteur gris du module A45 et verrouiller en repoussant en place la languette de blocage.

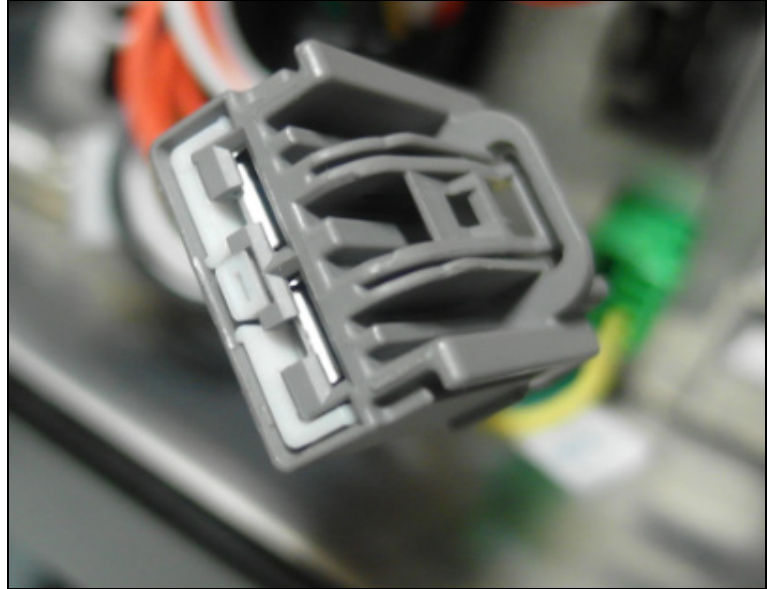

INSÉRER LE TERMINAL ET VEROUILLER

- Rebrancher le module A45.

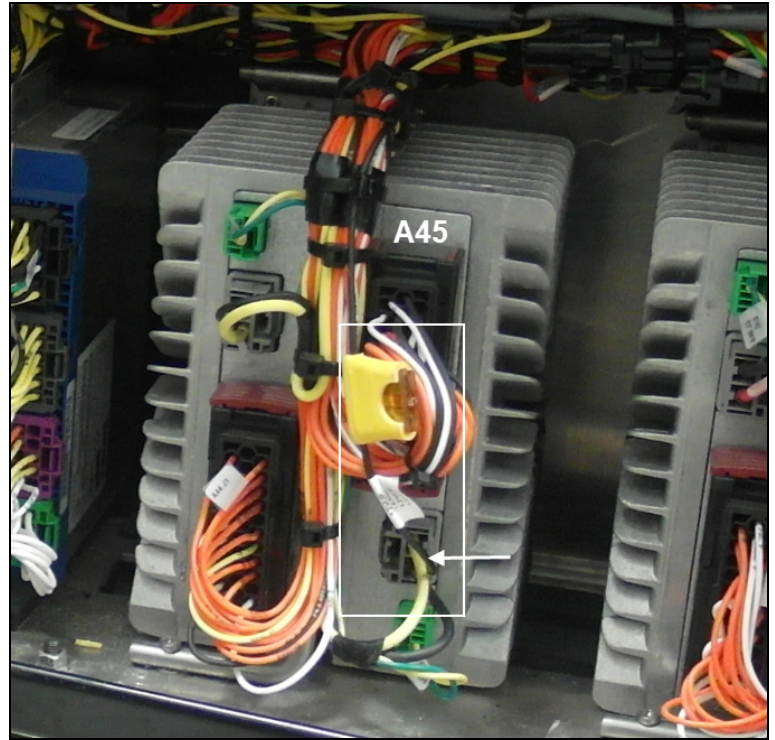

BRANCHEMENT DU MODULE D'INTERFACE AU MODULE A45

9. Brancher le fil de mise à la masse (noir) à un des goujons de masse dans le compartiment électrique.

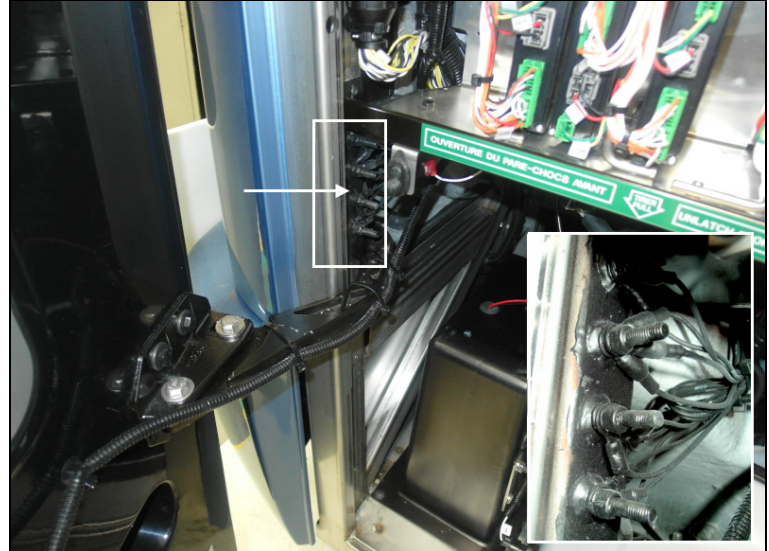

 Repérer les goujons de masse fixés au châssis, au-dessus de la penture de porte inférieure des véhicules de série H3 et directement sous la boite de jonction des véhicules de série X3.

GOUJONS DE MISE À LA MASSE - COMPARTIMENT AVANT (SÉRIE H3)

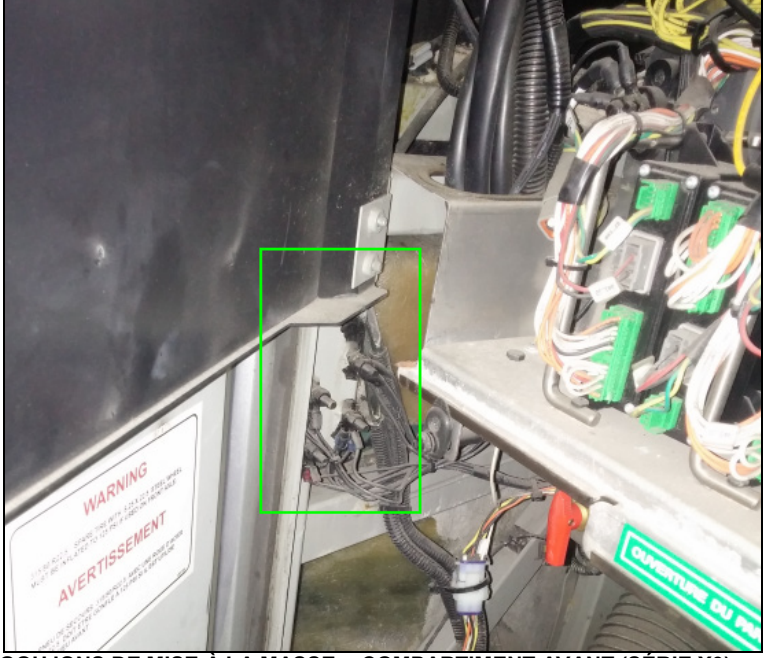

GOUJONS DE MISE À LA MASSE - COMPARTIMENT AVANT (SÉRIE X3)

- Nettoyer un des goujons (enlever l'enduit caoutchouté qui le protège).
- Sertir le terminal rond fourni (560587) au fil noir de mise à la masse du harnais ELD (couper/ajuster la longueur au besoin avant de sertir).

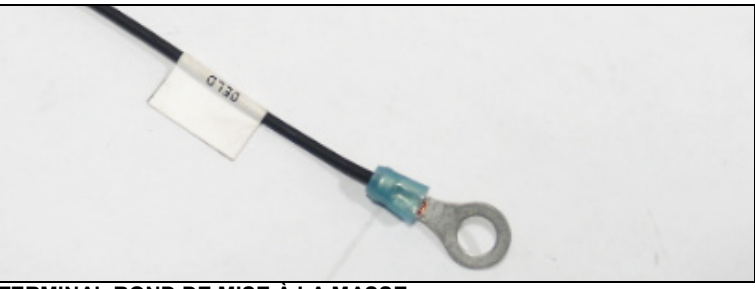

TERMINAL ROND DE MISE À LA MASSE

- Brancher le fil noir au goujon choisi (réappliquer l'enduit protecteur caoutchouté).

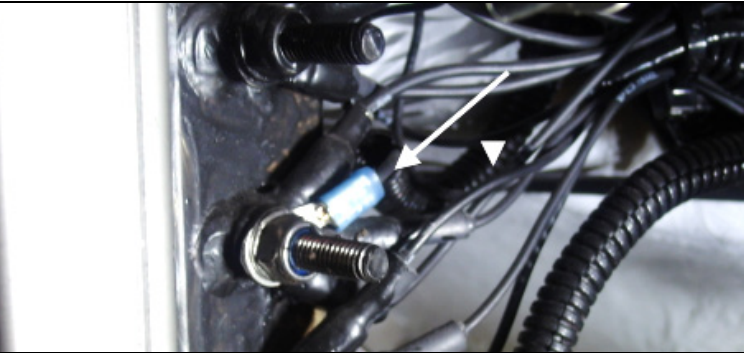

BRANCHEMENT DU FIL DE MISE À LA MASSE

10. Attacher le harnais en plusieurs endroits dans la boite de jonction à l'aide des attaches câbles (504637) fournies. Le harnais devrait suivre le contour des autres harnais dans la boite. il ne doit pas y avoir de frottement avec les composants de la boite et le harnais doit être bien fixé et ne pas pendre (porter une attention particulaire aux contacts entre le harnais et la penture supérieure de la porte).

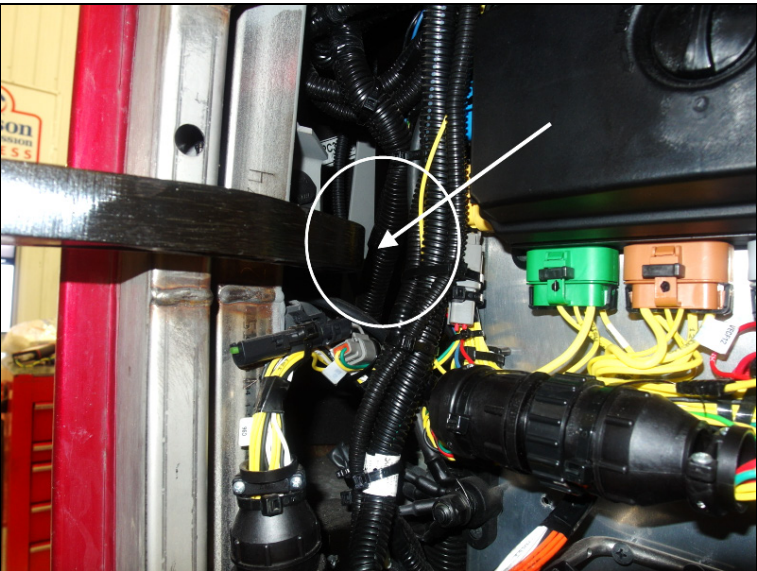

ÉVITER TOUT CONTACT HARNAIS/PENTURE (H3 MONTRÉ)

11. Réinstaller la gouttière sur les véhicules de série H3. Vérifier qu'il n'y a pas d'interférences ou de contacts entre le harnais et la gouttière.

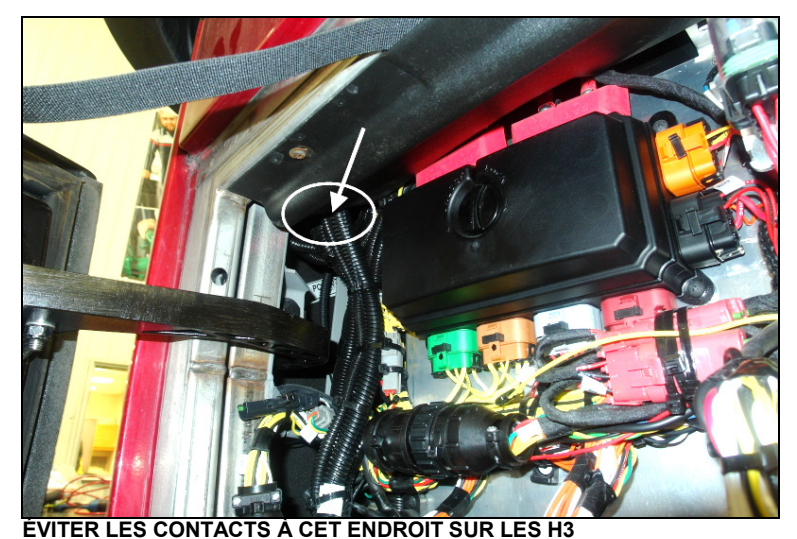

12. Remettre/fermer le panneau protecteur de la boite de jonction (s'assurer que le panneau n'interfère pas avec le connecteur et les fils du module d'interface).

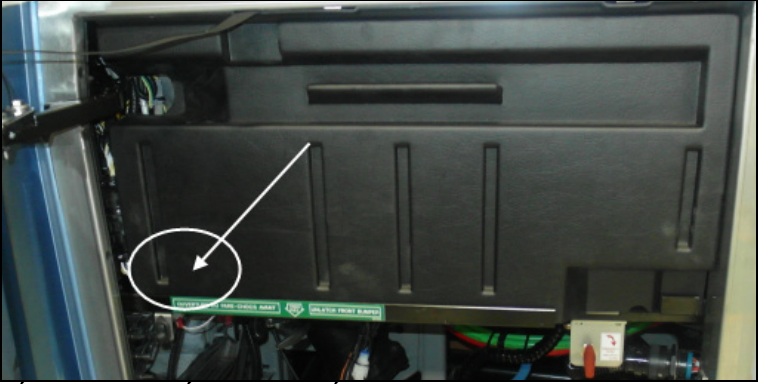

VÉRIFIER INTERFÉRENCE – INTÉRIEUR DU PANNEAU / HARNAIS

13. À l'intérieur du véhicule, installer le support de connecteur ELD (**380120**) sous le tableau de bord (côté droit près de la colonne de direction) en utilisant les vis #10.

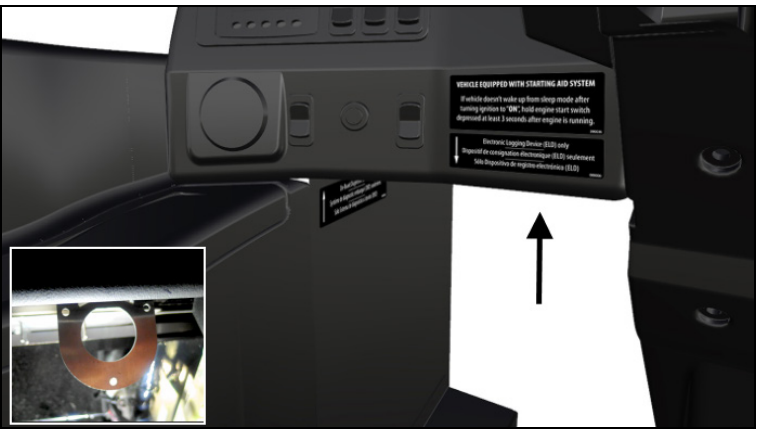

POSITION DU SUPPORT SOUS LE TABLEAU DE BORD

14. Fixer le connecteur ELD au support en utilisant l'écrou de montage (**566004**) et la rondelle de blocage (**566006**).

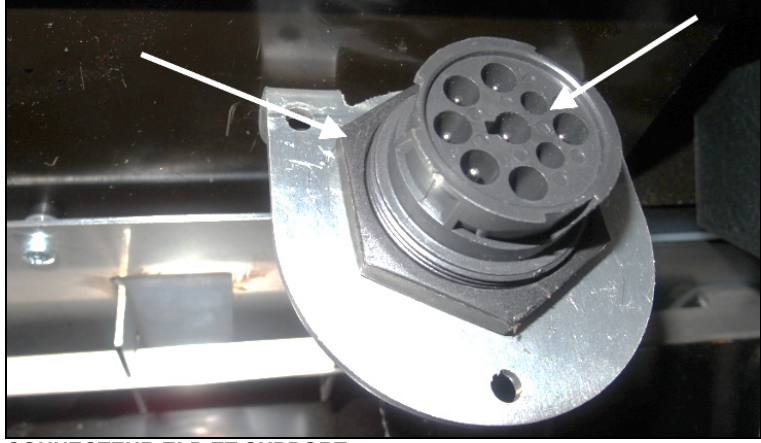

CONNECTEUR ELD ET SUPPORT

15. Retirer les vis fixant le connecteur OBD au tableau de bord du véhicule.

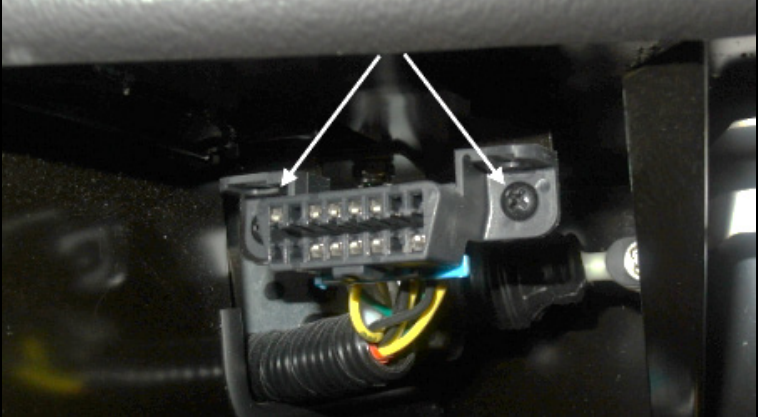

VIS DE FIXATION DU CONNECTEUR OBD

16. Brancher le connecteur OBD (rouge) du harnais ELD directement dans la prise OBD du véhicule (précédemment retiré du tableau de bord).

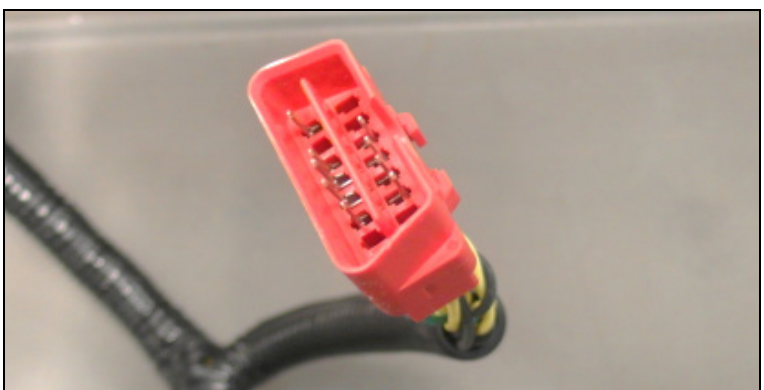

CONNECTEUR ROUGE - DANS CONNECTEUR OBD DU VÉHICULE

17. Fixer le connecteur OBD (noir) du harnais ELD sous le tableau de bord, à l'endroit où le connecteur OBD original a précédemment été retiré. Ce connecteur OBD sera maintenant utilisé pour les opérations de diagnostic sur le véhicule.

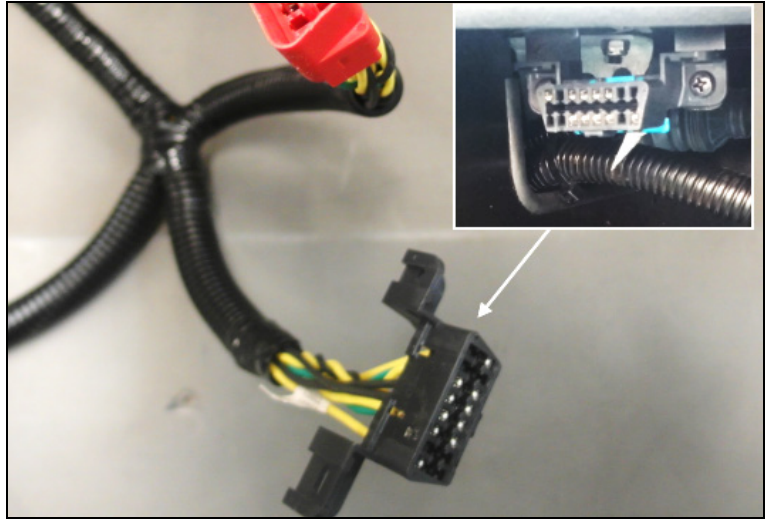

BRANCHEMENT OBD DU HARNAIS - FIXER SOUS TABLEAU DE BORD

 Pour libérer l'espace sous le tableau de bord, passer le connecteur OBD rouge du harnais (branché au connecteur OBD original du véhicule) dans l'orifice menant à la boite de jonction avant.

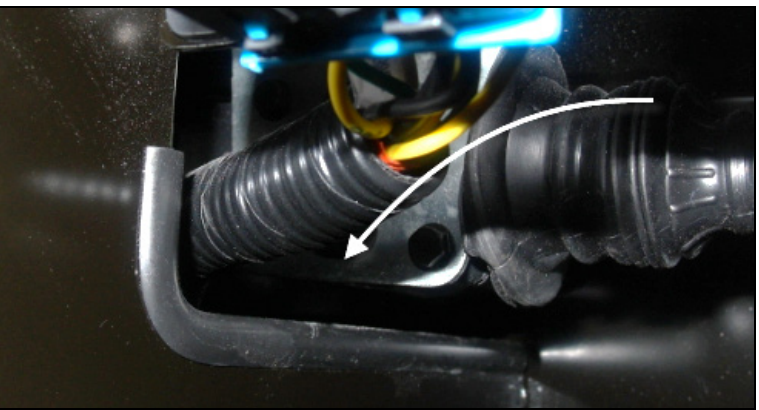

OUVERTURE SOUS LE TABLEAU DE BORD (GAUCHE)

19. Fixer la partie connecteur ELD du harnais sous le tableau de bord en utilisant les attaches câbles. Le harnais ne doit pas pendre sous le tableau de bord.

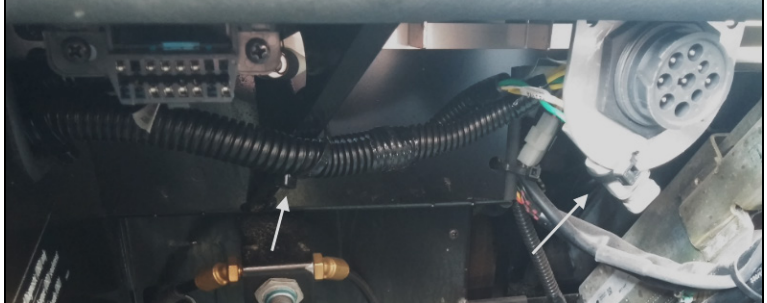

FIXER LE HARNAIS SOUS LE TABLEAU DE BORD

 Pour terminer l'installation, appliquer le décalque ELD (390038) sur le tableau de bord, au-dessus du connecteur ELD. Appliquer ensuite le décalque OBD (390039) sur le panneau de finition latéral près du connecteur OBD.

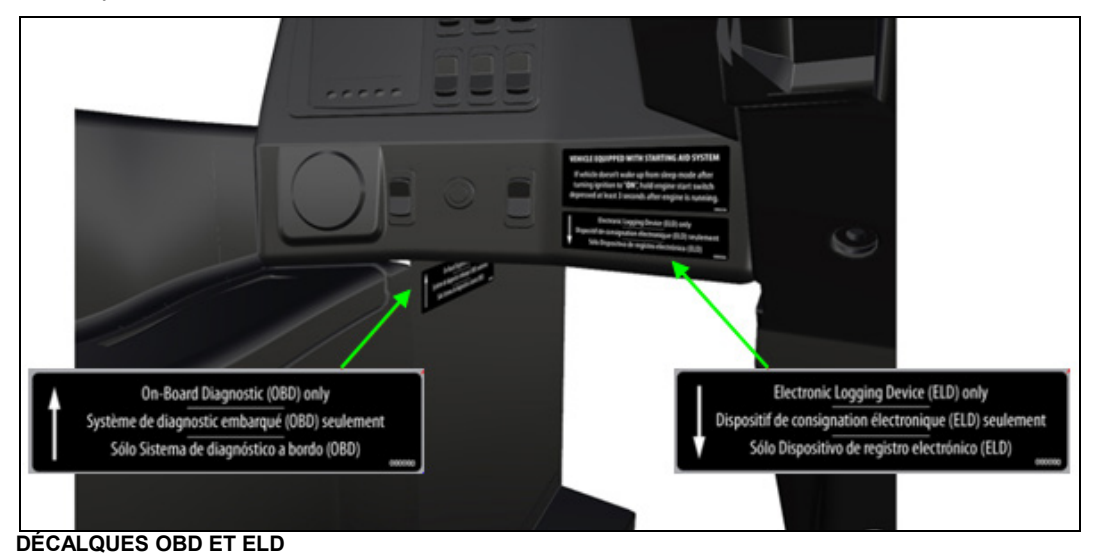

## PARTIE 2 : PROGRAMMATION DU MODULE D'INTERFACE (FMS GATEWAY)

1. Brancher PTT (Premium Tech Tool) et confirmer que le module d'interface (FMS Gateway MID 179) est présent dans « Product Data » mais est absent de « Central Data ».

| Product       Product Nistory       Diagnose       Ter         Selected Product (PREVH 713472)       Centrol Ulait Data Mismatch       Ter product data and central systems data do not match.       Ter product data and central systems.         Chassis ID:       Manual Selectory       Ter product data and central systems data do not match.       Ter product data and central systems.       Due to the manualth, some operations may not to available.         Redout Time:       16/11/2017       Manual Selectory       Ter product data and central systems.       Due to the manualth, some operations may not to available.         PRICH/13/12/2       Monet       Product Data Central Data Nationare Sub hardware Sub hardware Sub ha                                                                                                    | 📬 Jean F       | 6                      | •          |               |            |                                 |                                                                                             | Control Unit Data Mismatch                                                                                                    | Tech Tool Links Help                                                                                               |
|----------------------------------------------------------------------------------------------------|----------------|------------------------|------------|---------------|------------|---------------------------------|---------------------------------------------------------------------------------------------|----------------------------------------------------------------------------------------------------|----------------------------------------------------------------------------------------------------|
| Product Datais       Readout Time:       16:11:2017 3:13 PM         Chassis ID:<br>PREVM 713472       Product Data       Central Data       Hardware       Sub hardware       Sub hardware       Sub hardware       Natidate         Model:<br>PREVM 713472       Product Data       Central Data       Hardware       Sub hardware       Sub hardware       Natidate         Model:<br>PREVM 713472       Product Data       Central Data       Hardware       Sub hardware       Sub hardware       Natidate         Dista       Otherware       Control Module (ACM)       Control Control Module (ACM)       Control Control Module (ACM)       Co                                                                                                    | 📑 Finish Wo    |                        | *          |               | stems.     | red in central s<br>e.<br>unit. | data do not match.<br>I that are not registe<br>may not be availab<br>ils about the control | Control Unit Data Mismatch<br>The product data and central systems<br>- There are control units in the product<br>Due to the mismatch, some operations<br>Select an item in the table to view deta | Product Product History Diagnose Tex<br>Selected Product (PREVH 713472)<br>S Refresh ③ Settings ④ Manual Selection |
| Chassis ID:<br>PRE/NH 713472     Control Unit     Product Data     Feadoware Sub hardware Sub hardware Sub                                           |                |                        | 17 3:13 PM | ime: 16/11/20 | Readout T  |                                 |                                                                                             |                                                                                                    | Product Details                                                                                                    |
| PREVH 713472     Telematics GateWay (TGW)     C     C     G     G                                                                                                    | ated           | Validated              | Software   | lub hardware  | Hardware 5 | Central Data                    | Product Data                                                                                | Control Unit                                                                                                    | Chassis ID:                                                                                                    |
| Model:<br>PRE/Wi     Adertsubment Control Module (ACM)     C     C     C     19/11/2/<br>Control Module (EMS)     C     C     19/11/2/<br>Control Module (EMS)     C     C     19/11/2/<br>Control Module (EMS)     C     C     19/11/2/<br>Control Module (EMS)     19/11/2/<br>Control Module (EMS)     C     C     C     C     19/11/2/<br>Control Module (EMS)     19/11/2/<br>Control Module (EMS)     C     C     C     C     19/11/2/<br>Control Module (EMS)     19/11/2/<br>Control Module (EMS)     C     C                                                                                                    | 2017 3:13 PM   | 16/11/201              | •          | •             | •          | •                               | •                                                                                           | Telematics Gate/Nay (TGW)                                                                                                    | PREVH 713472                                                                                                    |
| PREVH       Engine Control Module (EMS)       C       C                                                                                                    | 2017 3:13 PM   | 16/11/201              | •          | •             | ۳          | ۲                               | <b>e</b>                                                                                    | Aftertreatment Control Module (ACM)                                                                                                    | Model                                                                                                    |
| Emission Level:       PMS Qutrexp (MD 179)       Image: Construction of Construction of Const                                                  | 2017 3:13 PM   | 16/11/201              | <b>a</b>   | 0             | 0          |                                 | 9                                                                                           | Engine Control Module (EMS)                                                                                                    | PREVH                                                                                                    |
| US14 - OBC2016 Electrical System: Multiplexed version 3 Connectivity Status Description Vehicle ECU (MID 140) Constitution Status Description Constitution Status Description Constitution Status Description Status Retrieved: Status Retrieved: Stat |                |                        |            |               |            | •                               | •                                                                                           | FMS Gateway (MID 179)                                                                                                    | Emission Level:                                                                                                    |
| Electrical System:<br>Multiplened version 3<br>Connectivity<br>Status Description<br>© VoCOM05050002050840133 (UBB) is connectivity<br>© The self-dot of Data Retrieved:<br>© Central Data Retrieved:<br>© Software ©<br>Isoftware ©                                                                                                    |                |                        | •          |               | •          |                                 | •                                                                                           | Radio (MID 206)                                                                                                    | US14 - OB02016                                                                                                    |
| Multiplexed version 3<br>connectivity<br>Status Description<br>The selection product PREVXH 713472 is connect<br>Product Data Retrieved:<br>Central Data Retrieved:<br>Software C                                                                                                    |                |                        | •          | •             | ۲.         | •                               | •                                                                                           | Information display (MID 140)                                                                                                    | Electrical System:                                                                                                 |
| Connectivity     Readout Time: 16/11/2       Status     Description       Or VOCCM/0505/00020050540133 (UBB) is connects       Product Data Retrieved:       Central Data Retrieved:                                                                                                    |                |                        | •          | •             | 0          | •                               | 0                                                                                           | Vehicle ECU (MID 144)                                                                                                    | Multiplexed version 3                                                                                              |
| Status       Description         VCCCM0505002000080133 (USB) is connects         The poduct Data Retrieved:         Central Data Retrieved:                                                                                                    | 1/2017 3:12 Pt | Readout Time: 16/11/20 |            |               |            |                                 |                                                                                             |                                                                                                    | onnectivity                                                                                                    |
| S     VOCOM0899002098940133 (USB) is connects       Destails (Telematics GateWay (TGW))       Product Data Retrieved:       Central Data Retrieved:         Destails (Telematics GateWay (TGW))         Partice         Software         Destails (Telematics GateWay (TGW))                                                                                                    |                |                        |            |               |            |                                 |                                                                                             |                                                                                                    | Status Description                                                                                                 |
| The selected product PREVH 713472 is connect     Poduct 2018 Retrieved:     Software      Software      Software      Software                                                                                                    |                |                        |            |               |            |                                 |                                                                                             | Details (Telematics GateWay (TGW))                                                                                                    | VOCOM/88890020/88840133 (USB) is connected                                                                         |
| Central Data Retrieved:                                                                                                    |                |                        |            |               |            |                                 |                                                                                             | Hardware                                                                                                    | <ul> <li>The selected product PREVH 713472 is connection</li> <li>Product Data Retrieved.</li> </ul>               |
| De                                                                                                    |                |                        |            |               |            |                                 |                                                                                             | Software 🙄                                                                                                    | Central Data Retrieved.                                                                                            |
| Cose                                                                                                    |                |                        | Ciose      |               |            | D                               |                                                                                             |                                                                                                    |                                                                                                    |

2. Dans Premium Tech tool, sélectionner l'onglet PROGRAM, sélectionner ensuite l'opération <u>1700-</u> <u>22-03-06 Accessory Kit</u> et cliquer START.

| Tech Tool Links Help                                                         | 🖓 Jean I                                                                                                    |
|------------------------------------------------------------------------------|----------------------------------------------------------------------------------------------------|
| Product Product History Diagnose Test Calibrate Program Impact               |                                                                                                    |
| Program                                                                      | 1700-22-03-06 Accessory Kit                                                                                        |
|                                                                              | To run the operation in simulation mode select Run as simulated                                                    |
| 1700.08-02-38 Program Electronic Control Linit                               | Run as simulated                                                                                                   |
| 1700-22-03-03 Parameter, programming<br>1700-22-03-02 System Date and Time   | Description                                                                                                    |
| 1700-22-03-06 Accessory Kit                                                  | The operation will program Electronic Control Units in the product according to what is specified in the Accessory |
| 1700-22-03-11 Campaign<br>1700-22-03-12 Replace Hartware                     |                                                                                                    |
| 1700-22-03-13 Program with Stored Software<br>1700-08-03-40 Handle Component | Rote: It may be necessary to perform calibrations after an Electronic Control Unit has been programmed             |
| 1700-22-03-14 Synchronize electronic control unit data                       |                                                                                                    |
| 3810-22-03-10 Change Language                                                |                                                                                                    |
| 3837-22-03-01 Odometer programming                                           |                                                                                                    |
|                                                                              |                                                                                                    |
|                                                                              | Start >                                                                                                    |

3. Entrer le numéro d'accessory kit **23277114**, cliquer le bouton PROGRAM au bas de la page et suivre les instructions. Le processus de programmation débutera par la suite.

| Tech Tool                                                                  |                                                                                                    |
|----------------------------------------------------------------------------|----------------------------------------------------------------------------------------------------|
| Tech Tool Links Help                                                       | 🔯 Jean Ruel                                                                                                    |
| Product Product History Diagnose Test Calibrate Program Impact             |                                                                                                    |
| Programming Steps<br>Retrieving software part numbers                      | 1700-22-03-06 Accessory Kit<br>Enter an accessory kit number and click Program to apply the kit<br>Kit number: 23277114<br>Enter an accessory kit number 232771114 |
| Reading out transferable parameters from affected Electronic Control Units |                                                                                                    |
| Downloading software from central systems                                  |                                                                                                    |
| Programming Electronic Control Units                                       |                                                                                                    |
| Programming completed                                                      |                                                                                                    |
|                                                                            |                                                                                                    |
|                                                                            | Program > Cancel                                                                                                    |
| atel ID: PREVH 713472 VIN: 2PCH33490HC713472 Work Order: test              | 🙄 Product 😴 Online                                                                                                    |

4. Cliquer YES sur le message suivant.

| Tech Tool                                               | may site and the second                                                              |                                                             |                   |
|---------------------------------------------------------|--------------------------------------------------------------------------------------|-------------------------------------------------------------|-------------------|
| Tech Tool Links Help                                    |                                                                                      |                                                             | E Jean Ruel       |
| Product Product History Diagnose Test                   | Calibrate Program Impact                                                             |                                                             |                   |
|                                                         |                                                                                      | 1700-22-03-06 Accessory Kit                                 |                   |
| Programming Steps                                       |                                                                                      | The following Electronic Control Units will be programmed   |                   |
| Retrieving software part numbers                        |                                                                                      | FMS Gateway (MID179)                                        |                   |
| Reading out transferable parameters from affected Elect | ronic Control Units                                                                  |                                                             |                   |
| Downloading software from central systems               | Warning                                                                              |                                                             |                   |
| Testing programming speed                               | Unable to read parameters<br>The features programmed to this product could<br>state. | not be retrieved. The product will be reset to its original |                   |
| Programming Electronic Control Units                    | Do you want to continue?                                                             |                                                             |                   |
| Programming completed                                   |                                                                                      | Yes No                                                      |                   |
|                                                         |                                                                                      |                                                             |                   |
|                                                         |                                                                                      |                                                             |                   |
|                                                         |                                                                                      |                                                             |                   |
|                                                         |                                                                                      |                                                             | Continue > Cancel |
| assis ID: PREVH 713472 VIN: 2PCH33499HC713472 Work Or   | der test                                                                             |                                                             | Product 🔗 Online  |

- 5. Lorsque demandé, procéder aux opérations suivantes :
  - Mettre le commutateur d'allumage à la position OFF
  - Attendre 10 secondes.
  - Mettre le commutateur d'allumage à la position ON.

#### REMARQUE

La deuxième étape de programmation *"Reading out transferable parameters from affected Electronic Control Units"* s'affichera incomplète avec le symbole  $\triangle$ ; ceci est normal lors de la programmation d'un nouveau module.

| Product Product History Diagnose Test Calibrate Program Impact               |                                                             |
|------------------------------------------------------------------------------|-------------------------------------------------------------|
|                                                                              | 1700-22-03-06 Accessory Kit                                 |
| Programming Steps                                                            | The following Electronic Control I links will be programmed |
| Retrieving software part numbers                                             | FMS Gateway (MID179)                                        |
|                                                                              |                                                             |
| A Reading out transferable parameters from affected Electronic Control Units |                                                             |
|                                                                              |                                                             |
| Cownloading software from central systems                                    |                                                             |
| Testing programming speed                                                    |                                                             |
| r coning programming opeco                                                   |                                                             |
| ້ Programming Electronic Control Units                                       |                                                             |
| O Turn the ignition key to OFF position                                      |                                                             |
| Wait 10 seconds                                                              |                                                             |
| Turn the ignition key to ON position                                         |                                                             |
|                                                                              |                                                             |
| Programming completed                                                        |                                                             |
|                                                                              | Continue >                                                  |

6. Attendre la fin du téléchargement du programme, ceci peut prendre quelques minutes.

*IMPORTANT – Si un message d'erreur <u>« Code 118 Failed to read fault codes »</u> apparait, cliquer <u>NO</u>. Ceci n'affectera pas la programmation même si elle s'affichera comme incomplète dans le bas de la page.* 

| S Tech Tool                                                                  |                                                           |
|------------------------------------------------------------------------------|-----------------------------------------------------------|
| Tech Tool Links Help                                                         | 🖳 Jean Ruel                                               |
| Product Product History Diagnose Test Calibrate Program Impact               |                                                           |
|                                                                              | 1700-22-03-06 Accessory Kit                               |
| Programming Steps                                                            | The following Electronic Control Units will be programmed |
| Retrieving software part numbers                                             |                                                           |
|                                                                              | FMS Gateway (MID179)                                      |
| A Reading out transferable parameters from affected Electronic Control Units |                                                           |
| S Downloading software from central systems                                  |                                                           |
| Testing programming speed                                                    |                                                           |
| Regramming Electronic Control Units                                          |                                                           |
| 60%                                                                          |                                                           |
| Turn the ignition key to OFF position                                        |                                                           |
| Wait 10 seconds                                                              |                                                           |
| Turn the ignition key to ON position                                         |                                                           |
|                                                                              |                                                           |
|                                                                              | •                                                         |
|                                                                              | Continue >                                                |
| Chassis ID: PREVH 713472 VIN: 2PCH33499HC713472 Work Order: test             | S Product S Online                                        |

| Tech Tool Links Help                                                       |                                                                                | 📲 St-Nicolas                                                    |
|----------------------------------------------------------------------------|--------------------------------------------------------------------------------|-----------------------------------------------------------------|
| Product Product History Diagnose Test Calibrate Program                    | Impact                                                                         |                                                                 |
|                                                                            |                                                                                | 1700-08-03-39 Program Electronic Control Unit - Reload software |
| Programming Steps                                                          |                                                                                | The following Electronic Control Units will be programmed       |
| Reading out transferable parameters from selected Electronic Control Units |                                                                                | FMS Gateway (MID179)                                            |
| Retrieving software part numbers                                           | Error                                                                          |                                                                 |
| Cownloading software from central systems                                  | Programming of Recommended a                                                   | of Control Unit Failed                                          |
| STesting programming speed                                                 | <ul> <li>Try again</li> <li>Restart the operation</li> </ul>                   | peration                                                        |
| Programming Electronic Control Units (High speed)                          | Detailed informa<br>Code: 118<br>Description: Failed 1<br>Do you want to try a | to read faultcodes gain?                                        |
| Programming completed                                                      | Send Concern Report                                                            | Yes No                                                          |
|                                                                            |                                                                                |                                                                 |

7. Lorsque complété, s'assurer que le module d'interface (FMS Gateway) est maintenant visible dans « Central Data» et dans toutes les autres sections, tel que démontré sur l'image suivante.

| 🕙 Tech To  | ol      |                                         |             |                    |                 |                                                                   | and the second                          | Strengt of the           | -        | _              |            | -                  |                  |
|------------|---------|-----------------------------------------|-------------|--------------------|-----------------|-------------------------------------------------------------------|-----------------------------------------|--------------------------|----------|----------------|------------|--------------------|------------------|
| Tech To    | l loc   | Links Help                              |             |                    | Control U       | nit Information                                                   |                                         |                          |          |                | <b>E</b>   |                    | 🏹 Jean Ruel      |
| Produ      | cter    | Product Histo                           | ory<br>PRE\ | Diagnose Te        | s 🔹             | Control Unit Information<br>Select an item in the table to view d | letails about the con                   | trol unit.               |          |                | ×          |                    |                  |
|            |         | a i roudor (                            |             |                    |                 |                                                                   |                                         |                          | Readout  | Time: 16/11/20 | 17 3:29 PM |                    |                  |
| i Gi R     | efrest  | h 🛛 💮 Settings                          | Q           | Manual Selection.  | Contr           | al linit                                                          | Droduct Da                              | Control Data             | Hardware | Fub hardware   | Foftware   |                    | Finish Work      |
| Produc     | ct Det  | ails                                    |             |                    | Telem           | atics GateWay (TGW)                                               |                                         |                          |          | Sub naroware   | Soltware   |                    |                  |
| Chase      |         |                                         |             |                    | Aftert          | reatment Control Module (ACM)                                     |                                         |                          |          |                |            | Valid              | lated            |
| PREV       | H 713   | 3472                                    |             |                    | Engin           | e Control Module (EMS)                                            |                                         | Š                        |          |                |            | 16/1               | 1/2017 3:29 PM   |
| Model      | Ŀ       |                                         |             |                    | Radio           | (MID 206)                                                         |                                         | Š                        |          |                |            | 16/1               | 1/2017 3:29 PM   |
| PREV       | н       |                                         |             |                    | Inform          | nation display (MID 140)                                          |                                         |                          |          |                |            | 16/11              | 1/2017 3:29 PM   |
| Emiss      | sion L  | evel:                                   |             |                    | Vehicl          | le ECU (MID 144)                                                  |                                         | ă                        |          |                |            |                    |                  |
| US14       | + OBI   | D2016                                   |             |                    | EMS             | Gateway (MID 179)                                                 |                                         | ě.                       |          |                |            |                    |                  |
| Electr     | ical S  | System:                                 |             |                    |                 |                                                                   |                                         | · ·                      | · ·      | •              | •          |                    |                  |
| Multipl    | lexed   | version 3                               |             |                    |                 |                                                                   |                                         |                          |          |                |            |                    |                  |
| Conne      | ctivity | y                                       |             |                    |                 |                                                                   |                                         |                          |          |                |            | Readout Time: 16/1 | 1/2017 3:29 PM   |
| Status     | s De    | escription                              |             |                    |                 | (7110 Column (1910 470))                                          |                                         |                          |          |                |            |                    |                  |
| <b>e</b>   | VO      | COM/88890020/8                          | 8884013     | 33 (USB) is connec | Details         | (FMS Gateway (MID 179))                                           | 20000478                                | 20000478                 | 07404070 | 07404070       |            |                    |                  |
| <b>e</b>   | The     | e selected product<br>duct Data Retriev | t PREV      | H 713472 is conne  | :0              | PMS Galeway (MID 179)                                             | 20690176                                | 20690176                 | 0/1012/6 | 0/1012/6       |            |                    |                  |
| <b>e</b>   | Cer     | ntral Data Retriev                      | ed:         |                    | 4 SC            | oftware 🥝                                                         |                                         |                          | 1        |                | _          |                    |                  |
|            |         |                                         |             |                    |                 | MSW FMS Gateway                                                   | Part Number<br>Product Data<br>23155913 | Central Data<br>23155913 |          |                | =          |                    |                  |
|            |         |                                         |             |                    |                 | DS1 FMS Gateway                                                   | 23155914                                | 23155914                 | -        |                |            |                    |                  |
|            |         |                                         |             |                    |                 | DS2 FMS Gateway                                                   | 23155915                                | 23155915                 |          |                | 1          |                    |                  |
|            |         |                                         |             |                    |                 |                                                                   |                                         |                          |          |                |            |                    |                  |
|            |         |                                         |             |                    |                 |                                                                   |                                         |                          |          |                |            |                    |                  |
|            |         |                                         |             |                    |                 |                                                                   |                                         |                          |          |                | Close      |                    |                  |
| Chassis ID | ): PRE  | EVH 713472 VIN:                         | 2PCH3       | 3499HC713472 W     | ork Order: test |                                                                   |                                         |                          |          |                |            | S 1                | Product 🤡 Online |

8. Rafraichir et supprimer les codes.

## **DISPOSITION DES PIÈCES**

- Rebuter selon les règlements environnementaux applicables (mun. /prov. /féd.).